# **Extending Turnitin**

QuickMark, GradeMark & PeerMark

John P Egan

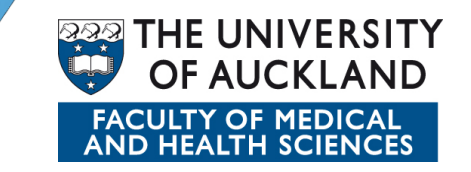

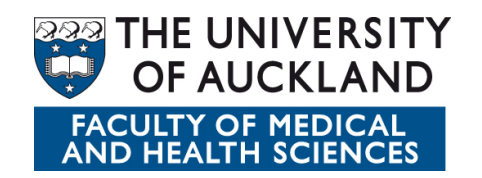

## Agenda

- Welcome
- Introductions
- About Turnitin
- GradeMark
- QuickMark
- PeerMark

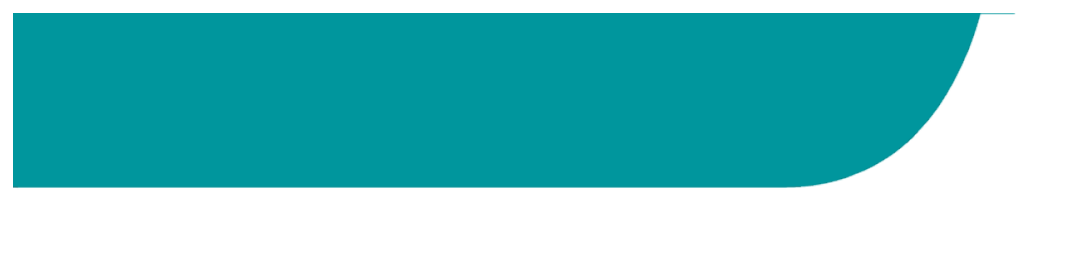

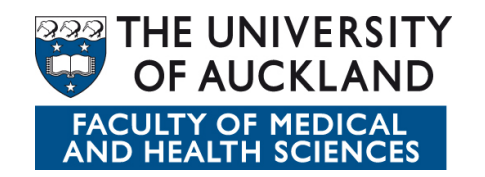

### Turnitin

- "Academic integrity" focus
- Narrative work: papers, reports and other written assignments
- Massive database of student work
- Compares submissions to web, some digital journals, e-books
- "Coarsely-tuned" sensitivity
- Manually managed by instructor
- Not integrated with CECIL...yet

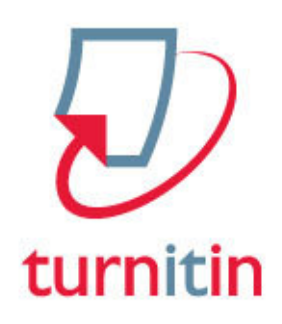

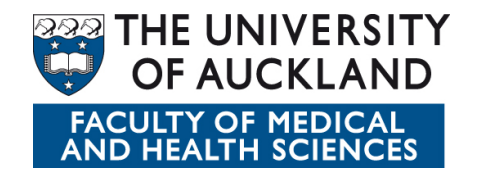

#### **Turnitin setup for staff (instructors)**

- Contact ITS for Turnitin account
- Log on at turnitin.com with university email/ password
- Create Class (standard class)
- Give Class a <u>same</u>
- Choose enrolment password for students
- Enter end date for class (end of semester)
- Write down Class ID (#) and password
- Click Continue
- Click into your Class

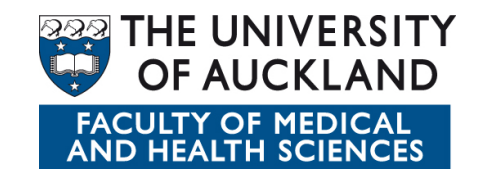

## **Turnitin Extensions**

- GradeMark Assessment rubrics
- QuickMark drag and drop tagging system for feedback
- PeerMark facilitate peer assessment (student-student)

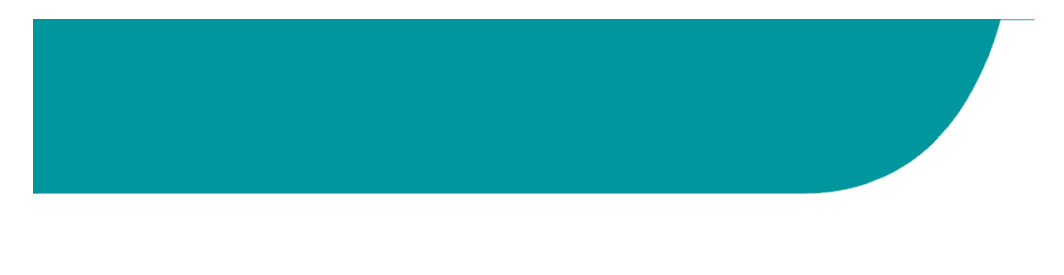

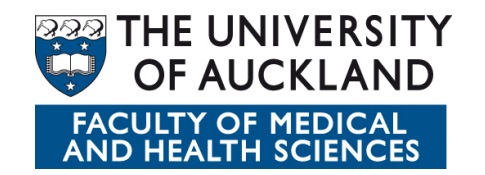

## GradeMark

- Click Add Assignment button
- Enter Title, Point value, Start Date, Due Date, Post Date
- Options/Grade Mark Launch Rubric Manager
- Create rubric
- Create New rubric (if this isn't your first rubric)
- Title
- Criteria
- Scales
- Rubric scoring standard (%), <u>custom</u> (points), qualitative
- Enter values and feedback
- Click Save

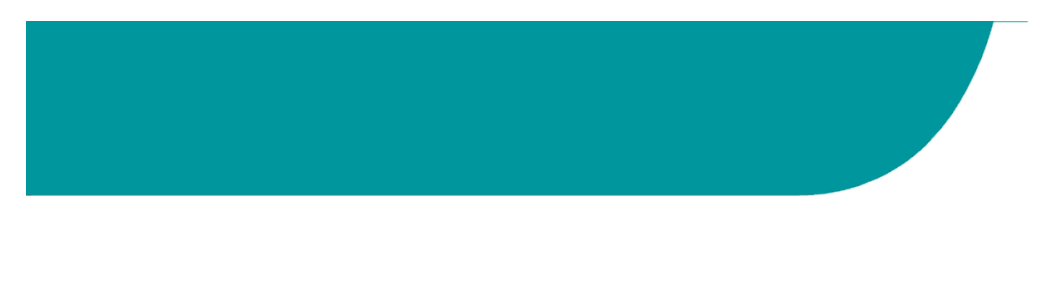

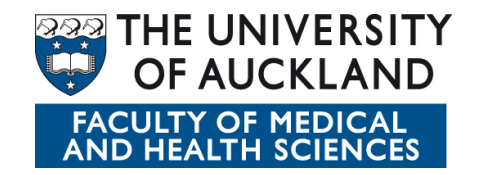

# QuickMark

- Only accessible once papers are submitted
- Click Grade link
- Highlight block of text for feedback
- Drag and drop relevant tag onto the block
- Highlight block of text
- Enter comment
- Click Save as New QuickMark link
- Click Save

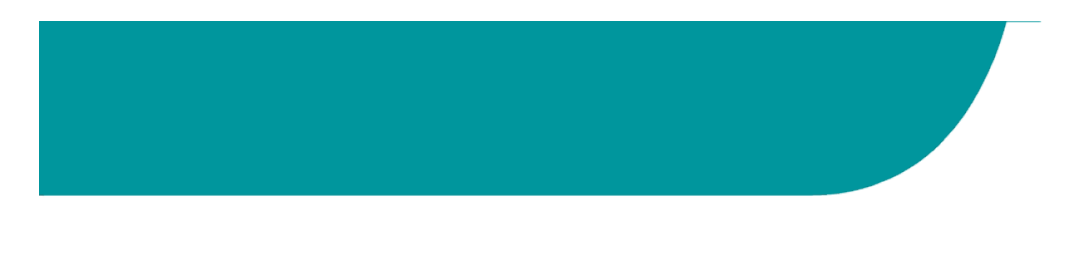

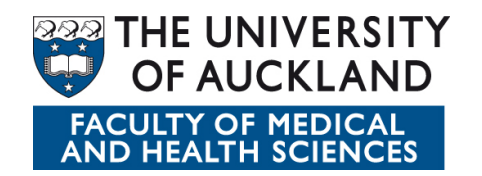

#### PeerMark

- Must set up primary Turnitin assignment first
- PeerMark links to primary assignment
- Add Assignment/Peer Mark
- Select primary assignment from list
- View access
- Distribution
- Add Question(s) Free, Scale, from Library

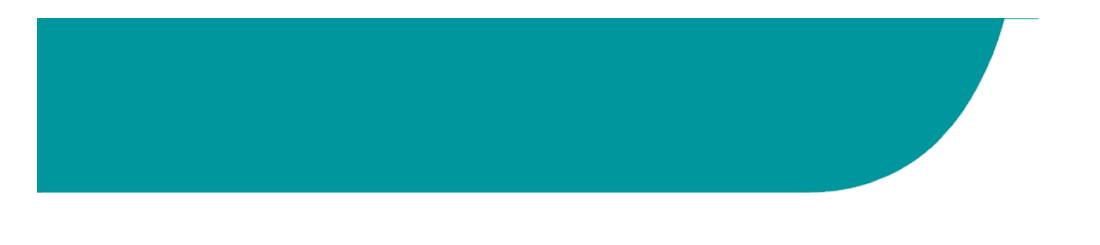

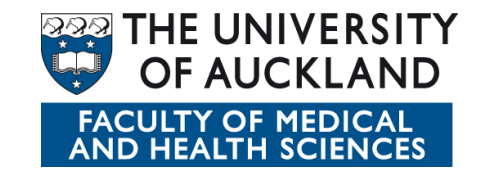

### For more information

• FMHS Teaching + site